### Interactive Whiteboard Setup Guide for Mimio Board

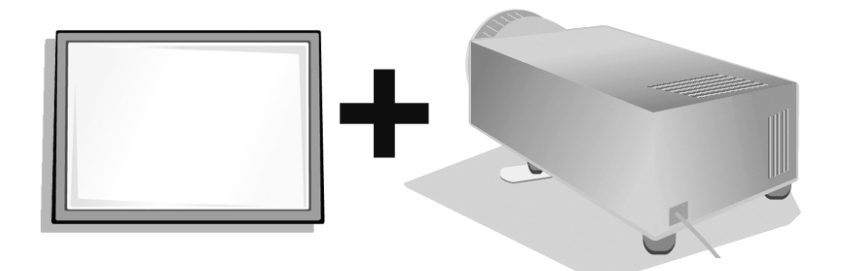

#### For Windows 98SE/Me/2000 and XP

Use this guide to quickly setup and use your mimioBoard interactively with a projector.

# **1** Check your contents

Your mimioBoard contains the following components:

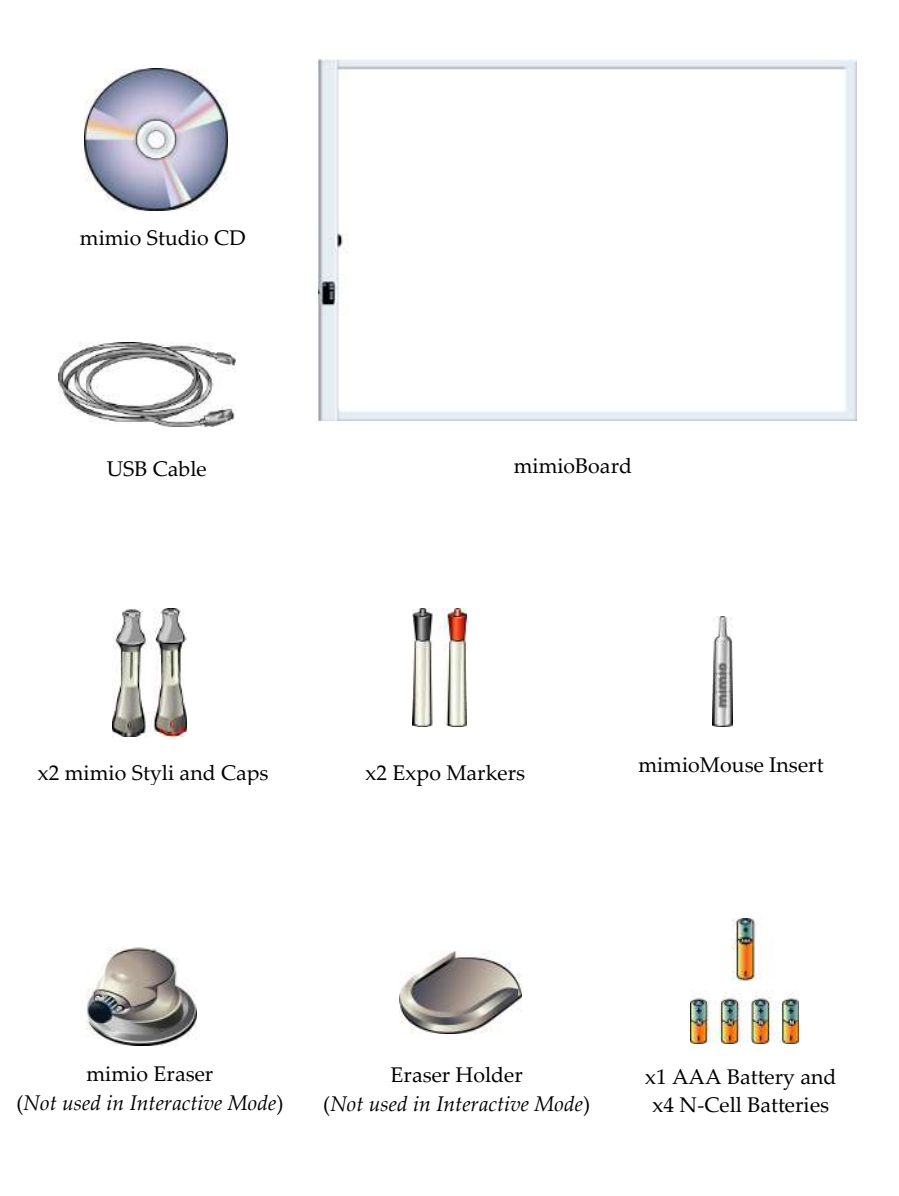

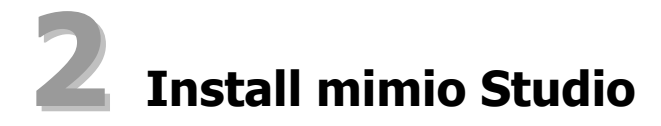

1. Insert the mimio Studio CD into your CD ROM drive.

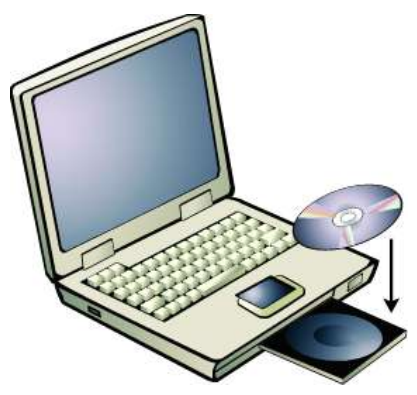

The mimio Studio CD will auto launch.

- 2. Select the desired installation language from the available options.
- 3. Select **mimio Studio** from **Install Software**. An installation application will launch. Follow the onscreen instructions.
- 4. Select **EXIT**.

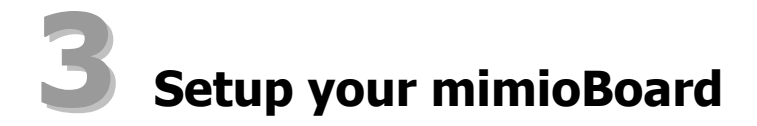

1. Plug the included USB cable into the socket on the side of the mimioBoard.

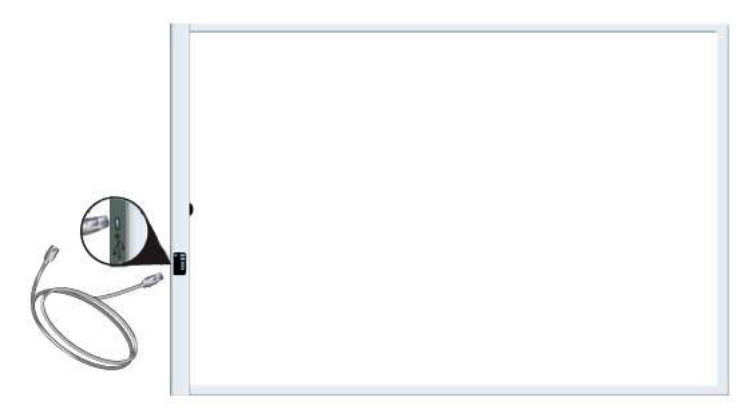

2. Plug the other end of the USB cable into your PC USB port. The mimioBoard should be automatically detected. Refer to your system documentation if you can't find the USB port, or if your mimioBoard is not automatically detected.

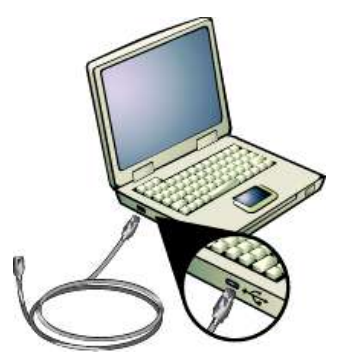

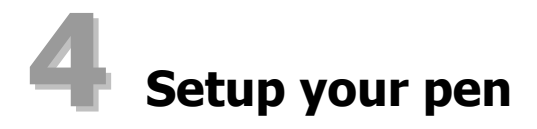

1. Remove the end of the stylus by twisting and pulling.

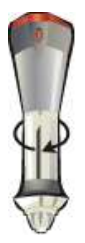

2. Remove the colored cap by pressing on the colored nodes and pulling.

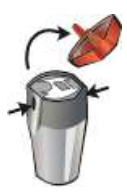

3. Insert N-Cell battery.

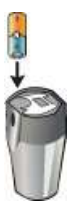

4. Put the colored cap back on by snapping it into place.

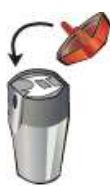

5. Insert the mimioMouse into the stylus.

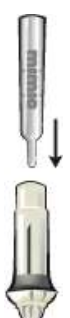

6. Put the stylus back together by pushing and twisting.

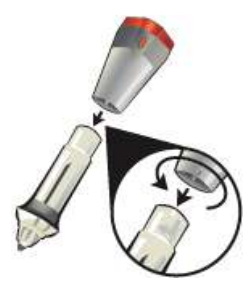

## **5** Calibrate with a projector

- 1. Project your Desktop image onto your whiteboard. Make sure there is a 2-3" buffer between the projected image and:
  - The edges of the whiteboard
  - The mimio device

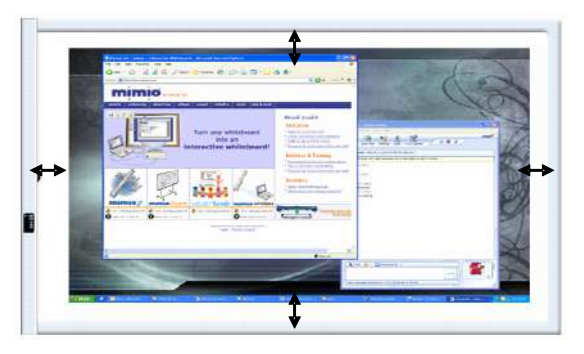

2. Press the **Interactive** button on your mimio device.

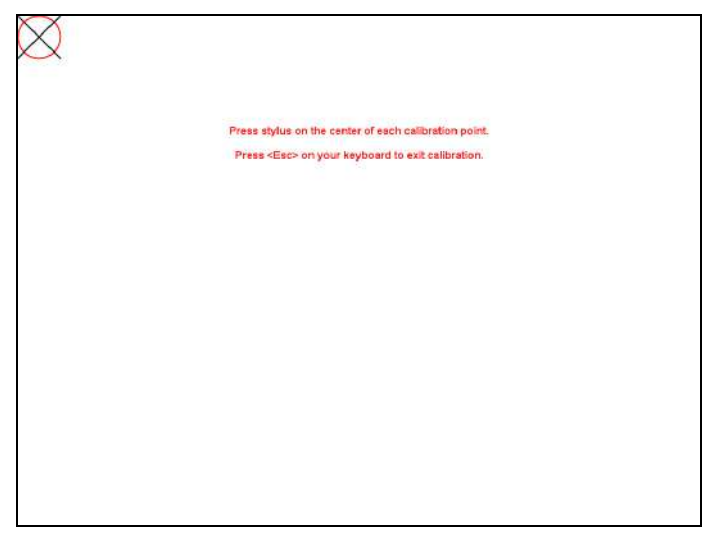

3. Follow the onscreen instructions.

# **6** Using the Interactive Mode

- Use the mimio Stylus with the mimioMouse insert as a Mouse to control your Desktop or interact with applications.
  - Use the mimio Tools to annotate over any application.
    - $1. \quad \text{Double-Click the } \textbf{mimio Tools} \text{ shortcut on the Desktop.}$
    - 2. Click **Screen Markup** to "freeze" whatever screen or application you are in.
    - Annotate the frozen screen with the mimio Tools. All object drawing and manipulation features in the mimio Tools are available during screen annotation.
    - 4. Click **Mouse** to "unfreeze" the screen. All annotations are automatically archived for later use in the mimio Markups.
- Use the **mimio Notebook** to create content and present content.
  - 1. Double-Click the **mimio Notebook** shortcut on the Desktop.
  - 2. Use the mimio Tools to create or edit content.

For more information about using the Interactive Mode check out the comprehensive mimio Studio User's Guide on the mimio Studio CD.

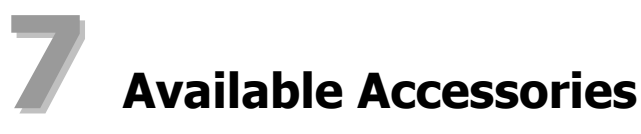

Visit the mimio Store at <u>http://www.mimio.com/store</u> (for USA customers) or contact your local reseller to purchase add-ons and accessories.

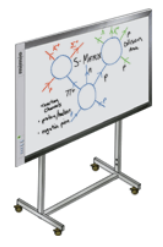

### mimioBoard Floor Stand

the mimioBoard Floor Stand accessory comes complete with wheels allowing mimioBoard to be moved from room to room or building to building.

#### Virtual Ink Corporation

150 Cambridge Park Drive Cambridge, MA 02140 USA Toll-free in US: (877) my-mimio (696-4646) E-mail: productinfo@virtual-ink.com

#### Virtual Ink Europe Ltd

7 Berkshire Business Centre Berkshire Drive Thatcham, Berkshire RG19 4EW UK Telephone: +44 870 458 3344 Fax: +44 870 458 3355 Support: +44 870 458 3366 E-mail: eurosales@virtual-ink.com

C 2005 Virtual Ink Corporation. All rights reserved. mimio is a registered trademark and mimioBoard is a trademark of Virtual Ink Corporation.

Windows is a registered trademark of Microsoft, Inc. All rights reserved.